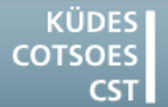

Konferenz der Übersetzungsdienste europäischer Staaten Conference of Translation Services of European States Conférence des Services de Traduction des Etats Européens

# TIPPS & TRICKS

# NUTZEN SIE IHREN COMPUTER/IHR CAT TOOL OPTIMAL

### Windows 7

# Abgestürzte Programme per Mausklick beenden

Ein Programm ist abgestürzt und blockiert gleich mehrere Prozesse. Wenn das Programm nicht mehr reagiert, können Sie es ohne Rückfragen auch außerhalb des Taskmanagers abbrechen:

- 1. Klicken Sie mit der rechten Maustaste auf eine freie Stelle des Desktops.
- Wählen Sie im Kontextmenü den Befehl Neu > Verknüpfung.
- 3. Tragen Sie im Dialogfenster Verknüpfung erstellen in das Feld Geben Sie den Speicherort des Elements ein folgendes ein:

taskkill /F /FI "STATUS eq NOT RESPONDING"

- 4. Klicken Sie auf die Schaltfläche Weiter.
- 5. Vergeben Sie einen aussagekräftigen Namen für die Verknüpfung, z.B. Hängende Prozesse beenden.
- 6. Klicken Sie auf die Schaltfläche Fertig stellen.

Künftig genügt ein Aufruf dieser Verknüpfung, um alle abgestürzten Prozesse zu beenden.

### HINWEIS:

Nicht gespeicherte Daten der Anwendungen gehen verloren!

## Word 2010

# Die Linie über den Fußnoten ist verschwunden

Beim Formatieren oder beim Zusammenfügen von mehreren Dokumenten kann es vorkommen, dass die Trennlinie zwischen Text und Fußnoten verschwindet.

Führen Sie folgende Schritte aus, um die Trennlinie wieder einzufügen:

- Klicken Sie im Menüband Ansicht in der Gruppe Dokumentenansicht auf die Schaltfläche Entwurf.
- Klicken Sie im Menüband Verweise in der Gruppe Fußnoten auf die Schaltfläche Notizen anzeigen.
- 3. Wählen Sie im Dialogfenster Fußnoten die Option Fußnotentrennlinie.

# **SDL Trados Studio 2014**

### Die Funktion "Bestätigen und bis zum nächsten Fuzzy-Match übersetzen" funktioniert nicht richtig

Für den Fall, dass Sie Ihr Projekt neu aufsetzen müssen oder aus anderen Gründen die Zielsegmente aus dem Translation Memory heraus neu befüllen möchten, gibt es in SDL Trados Studio den Befehl **Bestätigen und bis** zum nächsten Fuzzy-Match übersetzen (Menüband Start > Gruppe Segmentbefehle > Menü der Schaltfläche Bestätigen). Diese Funktion sucht im Translation Memory nach Treffern. Ist der gefundene Treffer ein 100%-Match, wird dieser in das Zielsegment eingefügt, das Segment wird bestätigt und der Mauszeiger zum nächsten Segment bewegt. Wenn das Translation Memory keinen exakten Treffer findet, wird angehalten.

Leider arbeitet die Funktion nicht immer einwandfrei, es gibt aber zwei Möglichkeiten, diese zu simulieren:

### <u>Möglichkeit 1</u>

- 1. Öffnen Sie SDL Trados Studio.
- 2. Klicken Sie im Menü Datei auf die Schaltfläche Optionen.
- 3. Wählen Sie Editor > Automatisierung in der Baumstruktur des Dialogfensters Optionen.
- 4. Aktivieren Sie die Option Besten Match nach erfolgreicher Suche einfügen.
- 5. Aktivieren Sie die Option Segment nach dem Einfügen eines 100%-Matches bestätigen.
- 6. Klicken Sie auf die Schaltfläche **OK**, um die Änderungen zu speichern.
- Öffnen Sie Ihr Dokument in SDL Trados Studio.
- 8. Stellen Sie den Mauszeiger in das erste Zielsegment.
- Bestätigen Sie den ersten eingefügten Treffer.

Ab jetzt werden alle eingefügten 100%-Matches und Context-Matches automatisch eingefügt und bestätigt.

Wenn ein Treffer mit einem niedrigeren Match-Wert eingefügt wird, müssen Sie diesen manuell bestätigen, damit es weitergeht.

### **HINWEIS:**

Denken Sie daran, nach Abschluss des Auftrages noch einmal in die Optionen zu gehen und die Option **Segment nach dem Einfügen eines 100%-Matches bestätigen** wieder zu deaktivieren.

### <u>Möglichkeit 2</u>

- 1. Öffnen Sie Ihr Dokument in SDL Trados Studio.
- Klicken Sie im Menüband Start in der Gruppe Dateibefehle auf die Schaltfläche Batch-Tasks.
- 3. Wählen Sie die Option **Datei** vorübersetzen.
- 4. Klicken Sie im Dialogfenster **Batch**-Verarbeitung auf die Schaltfläche Weiter.
- Wählen Sie Sprachpaare > Alle Sprachpaare > Translation Memorys und automatisierte Übersetzung in der Baumstruktur.
- Wenn noch nicht vorhanden, fügen Sie das Translation Memory hinzu, aus dem Sie die Treffer einfügen möchten.
- Wählen Sie Sprachpaare > Alle Sprachpaare > Batch-Verarbeitung > Dateien vorübersetzen in der Baumstruktur.
- Stellen Sie den minimalen Matchwert auf 100.
- Aktivieren Sie ggf. die Optionen 100%-Matches bestätigen und Kontext-Matches bestätigen.
- 11. Aktivieren Sie im Bereich **Wenn kein** Match gefunden wird die Option Zielsegment leer lassen.
- 12. Klicken Sie auf die Schaltfläche Fertig stellen. Die Vorübersetzung beginnt.
- Wenn die Vorübersetzung erfolgreich abgeschlossen wurde, klicken Sie auf die Schaltfläche Schließen.
- 14. Antworten Sie auf die Frage, ob Sie das Projekt erneut öffnen möchten, mit Ja.

Das Dokument mit den vorübersetzten Segmenten wird im Editor geöffnet.